# || Parallels®

## **Product Manual**

## MDM On Premise Installation Version 8.1

Last Updated: 06/07/15

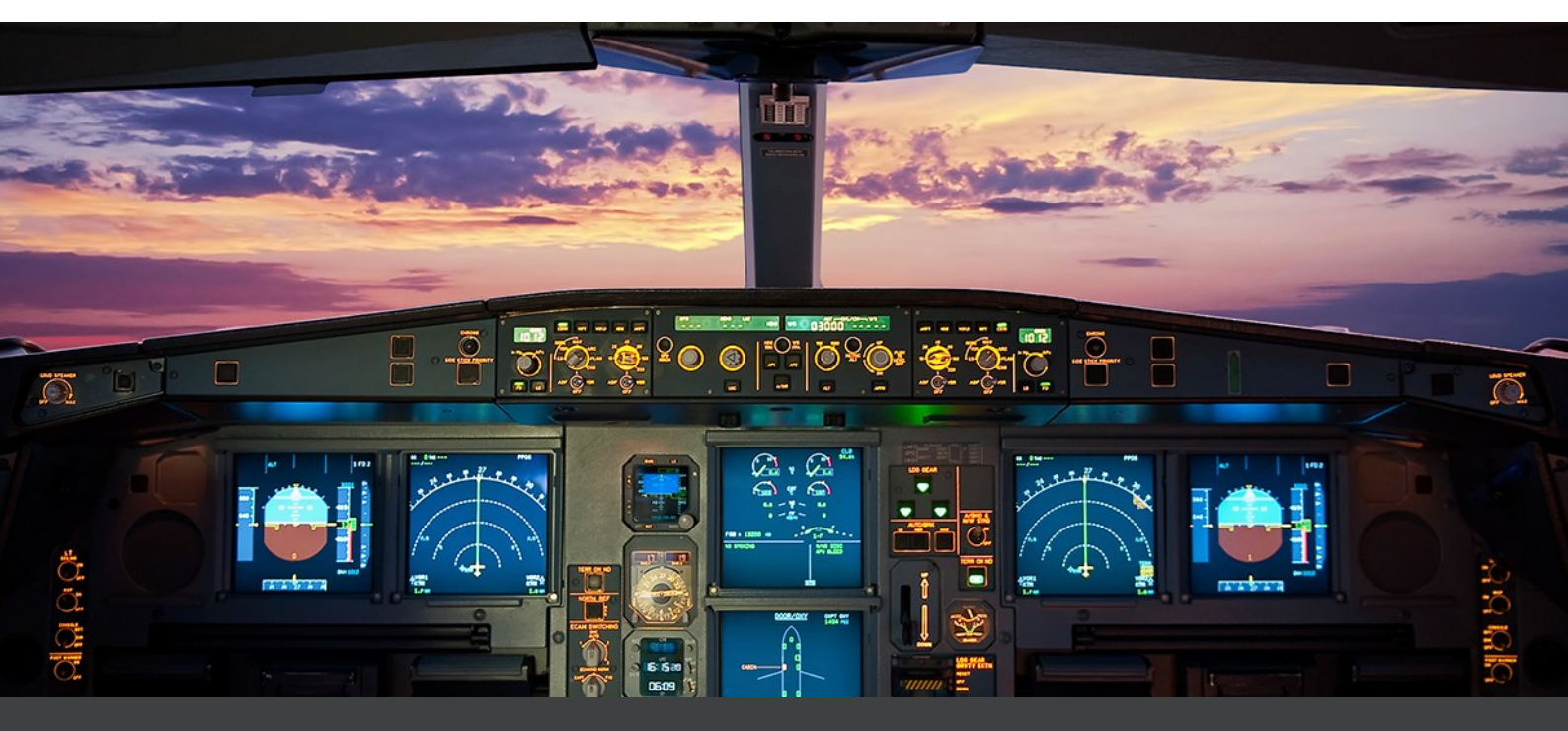

Parallels IP Holdings GmbH Vordergasse 59 8200 Schaffhausen Switzerland Tel: + 41 52 632 0411 Fax: + 41 52 672 2010 www.parallels.com

Copyright © 1999-2015 Parallels IP Holdings GmbH and its affiliates. All rights reserved.

Parallels, 2X and the Parallels logo are trademarks or registered trademarks of Parallels IP Holdings GmbH in the United States and/or other countries. All other trademarks are the property of their respective owners.

Microsoft, Windows, Windows Server, Windows NT, Windows Vista, and MS-DOS are registered trademarks of Microsoft Corporation.

Apple, Mac, the Mac logo, Mac OS, iPad, iPhone, iPod touch, FaceTime HD camera and iSight are trademarks of Apple Inc., registered in the US and other countries.

Linux is a registered trademark of Linus Torvalds.

All other marks and names mentioned herein may be trademarks of their respective owners.

Version 8.1 – Last updated 6th July 2015

## **Manual Index**

#### Section 1 - On Premise Edition Requirements and Installation

- 1. Introduction, Benefits & Editions Available
- 2. System Requirements.
- 3. Installing Mobile Device Manager On Premise Edition
- 4. Configuring Mobile Device Manager

#### Section 2 - Accounts & BackOffice

- 5. Creating the MDM Accounts
- 6. Accessing BackOffice

#### Section 3 - The Server User Interface

7. Using the Server User Interface

## **System Requirements**

#### Prerequisites

- A machine running Windows Server 2008 R2 64-Bit, Windows Server 2012 64-Bit or Windows Server 2012 R2 64-Bit with Microsoft .NET Framework 4.5 and Internet Information Services (IIS) installed.
- 2. Access to an SMTP server to use to send emails (can be local or remote)
- 3. **Microsoft SQL Server 2012** You are required to have a database instance installed either on the same machine running Mobile Device Management or on a different machine within your network. The SA (System Administrator) account needs to be enabled. SQL Server Reporting Services is required to be enabled. If using the Express edition of SQL Server, advanced features are required.
- 4. A digital certificate valid for the hosting domain signed by a trusted Certificate Authority. A SSL signed certificate from a company which provides digital certificates. This certificate should also support wildcard functionality.
- Google Cloud Messaging API A Google account with Google Cloud Messaging API enabled is required. For more information on how to enable the GCM service and obtaining the Server API Key, please have a look at the following link: http://developer.android.com/google/gcm/gs.html
- 6. **SMS Gateway account with CardBoard Fish**. A HTTPS SMS account with CardBoard Fish is required for the messaging feature to work. More information can be found at the following link: <u>http://www.cardboardfish.com/products/http\_sms</u>
- 7. Make sure that the following firewall ports are open and in the case of the incoming, preferably port forwarded to the MDM server IP as they are vital for communication between your devices and your MDM server:

#### Incoming

| Port  | TCP | UDP | Description                             |
|-------|-----|-----|-----------------------------------------|
| 80    | YES | NO  | HTTP                                    |
| 443   | YES | NO  | HTTPS                                   |
| 587   | YES | NO  | SMTP                                    |
| 993   | YES | NO  | IMAP                                    |
| 31530 | YES | NO  | Bridge Handler (Web Browser Connection) |

#### Outgoing

| TCP | UDP                      | Description      |
|-----|--------------------------|------------------|
| YES | NO                       | APNs             |
| YES | NO                       | APNs             |
| YES | NO                       | APNs fallback    |
|     | TCP<br>YES<br>YES<br>YES | TCPUDPYESNOYESNO |

#### Apple Devices Running iOS:

If you have any Apple devices you will also need to make sure that you have in addition to the above:

 A Simple Certificate Enrollment Protocol (SCEP) - A separate server running the SCEP service is required to issue digital certificates to iOS devices. This is vital if you want to manage iOS devices via the MDM portal. The service should also be configured to run using single-password mode. More information can be found at the following link: http://social.technet.microsoft.com/wiki/contents/articles/9063.network-device-enrollment-service-in-active-directory-certificate-services-ad-cs.aspx

2. **An Apple Enterprise Account** - An Apple Enterprise Account is required in order to obtain the necessary MDM Vendor Certificate provided by Apple in a .pem format. More information can be found at the following link: <u>https://developer.apple.com/programs/ios/enterprise/</u>

**IMPORTANT NOTE:** All Certificates should be located in a folder that grants full access at least to the IIS users group (IIS\_IUSRS) and SYSTEM. It is also highly recommended that all certificates are saved on a physical drive connected to the MDM Server machine (ex. under the C:\ directory).

## Installing Mobile Device Management On Premise Edition

#### Introduction

Before you can manage your devices using MDM you first have to install and configure the On Premise edition on your server machine. Before doing so, first check whether your machine complies with the minimum hardware specifications (see System Requirements) . Once confirmed, download the Mobile Device Management On Premise edition setup file from here: <a href="http://www.2x.com/mdm/downloadlinks/">http://www.2x.com/mdm/downloadlinks/</a>

#### Setup and File Installation

| 2X MDM 8.1.814 Setup | ×                                                            |
|----------------------|--------------------------------------------------------------|
|                      | 2X MDM 8.1.814 Requirements                                  |
|                      | To install 2X MDM on this computer you will need:            |
|                      | - Internet Information Services (IIS)                        |
|                      | - Microsoft SQL Server 2012 (x64)                            |
|                      | - A public domain example: my_public_domain.com              |
|                      | - A trusted digital certificate valid for your public domain |
|                      | - Google Cloud Messaging API                                 |
|                      | - Ports to free on local machine: 80,443,587,993,31530       |
|                      |                                                              |
|                      |                                                              |
|                      |                                                              |
|                      |                                                              |
|                      | For more information see manual and FAO                      |
|                      |                                                              |
|                      |                                                              |
|                      |                                                              |
|                      | < Back Next > Cancel                                         |
|                      |                                                              |

1. Double click the Mobile Device Management setup file to begin the installation. Confirm the machine which Mobile Device Management is going to run on meets the system requirements and click "Next" to continue.

| X MDM 8.1.814 Setup                                                                                                    | ×                                                                        |
|----------------------------------------------------------------------------------------------------|--------------------------------------------------------------------------|
| nd-User License Agreement<br>Please read the following license agreement carefully                                                                                                    | <b>  Parallels</b> <sup>®</sup> 2X MDM                                   |
| Parallels End-User License Agreement                                                                                                    |                                                                          |
| This End-User License Agreement (this "Agreement") is a lega<br>as either an individual or an Entity (as defined below), and Par<br>and its subsidiaries ("Parallels").                                               | I contract between you, allels IP Holdings GmbH                          |
| READ THE TERMS AND CONDITIONS OF THIS AGREEMENT CA<br>DOWINLOADING, INSTALLING, OBTAINING A LICENSE KEY, OF<br>ACCESSING OR USING PARALLELS' PROPRIETARY SOFTWAI<br>SOFTWARE AS A SERVICE, ACCOMPANIED BY THIS AGREEM | REFULLY BEFORE<br>R OTHERWISE<br>RE, INCLUDING<br>MENT (the "SOFTWARE"). |
| THE SOFTWARE IS COPYRIGHTED AND IT IS LICENSED TO YO                                                                                                    | DU UNDER THIS                                                            |
| and the second second second second second second second second second second second second second second second                                                                                                    |                                                                          |
| I accept the terms in the License Agreement                                                                                                    |                                                                          |

2. Subsequently, review the End-User License Agreement, and click next to continue. Note that you must accept the terms in order to continue the installation.

| 2X MDM 8.1.814 Setup                                                       |                         |
|----------------------------------------------------------------------------|-------------------------|
| elect Installation Folder                                                  | and the second          |
| This is the folder where 2X MDM will be installed.                         | Parallels 2X MDM        |
|                                                                            |                         |
| To install in this folder, click "Next". To install to a different folder, | enter it below or click |
| "Browse".                                                                  |                         |
| Folder:                                                                    |                         |
| C:\Program Files\2X\2X MDM\                                                | Browse                  |
|                                                                            |                         |
|                                                                            |                         |
|                                                                            |                         |
|                                                                            |                         |
|                                                                            |                         |
|                                                                            |                         |
|                                                                            |                         |
|                                                                            |                         |

3. You will then be prompted to define the path where the installation folder will be created. Alternatively, click on the browse button to change the directory if needed.

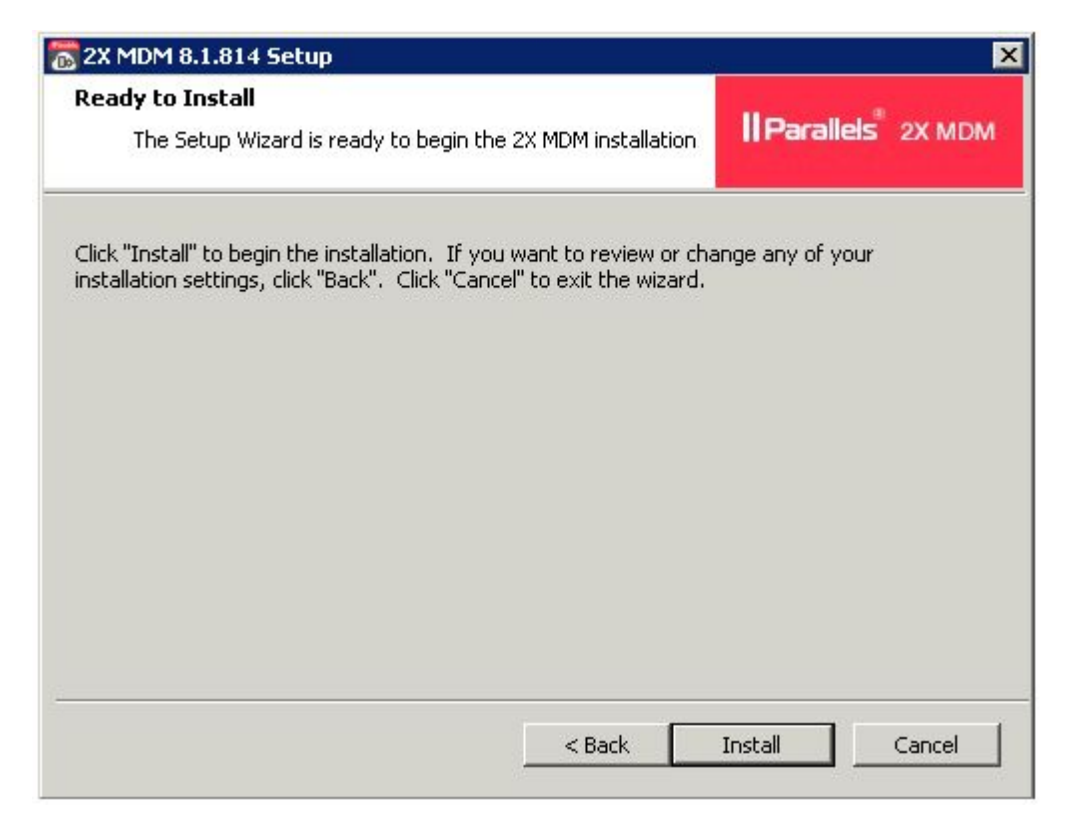

4. Click 'Install' to confirm the previous steps and start the installation process.

| 🙀 Microsoft System CL | R Types for SQL Server 2012 Setup                                                                                     |
|-----------------------|----------------------------------------------------------------------------------------------------|
|                       | Welcome to the Installation Wizard for Microsoft<br>System CLR Types for SQL Server 2012                              |
|                       | Setup helps you install, modify or remove Microsoft System CLR Types<br>for SQL Server 2012. To continue, click Next. |
|                       | WARNING: This program is protected by copyright law and international treaties.                                       |
|                       | < Back Next > Cancel                                                                                                  |

5. Once setup starts the file installation process, you shall be prompted to install 'Microsoft SQL Server System CLR Types'. Click on the 'Next' button to proceed. Note that you must accept the terms in order to continue the installation.

Note: You will not be prompted to install this component if it is already available.

| legistration Informatio   | n                                   |              |  |
|---------------------------|-------------------------------------|--------------|--|
| The following information | will personalize your installation. |              |  |
| Enter your name and the   | name of your organization in the f  | ields below. |  |
| Name                      |                                     |              |  |
| Seen                      |                                     | -            |  |
| lacan                     |                                     |              |  |
| Company:                  |                                     |              |  |
| 2X Mobile Device Manage   | ement                               |              |  |
|                           |                                     |              |  |
|                           |                                     |              |  |
|                           |                                     |              |  |
|                           |                                     |              |  |
|                           |                                     |              |  |
|                           |                                     |              |  |
|                           |                                     |              |  |

6. Further define the machine administrator and company name, click 'Next' and subsequently 'Install' to confirm and start the installation process.

The installation process shall complete and the Mobile Device Management On Premise edition installed on your server machine.

## **Configuring Mobile Device Management**

#### Introduction

After the file installation is completed, the MDM Install Wizard will start up and guide you through the necessary stages needed to configure your newly installed MDM On Premise edition service. There are a total of 9 settings to be configured.

#### **Certificate Configuration**

| Parallels"                                      | Mobile Device Management                                           |
|-------------------------------------------------|--------------------------------------------------------------------|
|                                                 |                                                                    |
| figure Parallels 2X MDM Certificat              | te Settings                                                        |
| e settings are used for the connectivity betwee | en the devices and the server running the Parallels 2X MDM service |
|                                                 |                                                                    |
| rallels 2X MDM                                  |                                                                    |
| Server Address setupsrv.mdm.local               | Ping                                                               |
| Parallels 2X MDM Certificate                    |                                                                    |
| Castificate (REX Format):                       | Feater/Setup SPI/MDM/ender2014.2                                   |
| Certificate password:                           |                                                                    |
|                                                 |                                                                    |
| I do not have a PFX Certificate                 |                                                                    |
| – Conorato DEV Contificato for Davallala 3      | 22 k/Dk/                                                           |
| Generate FFX Genuicate for Farallels 2          |                                                                    |
| Certificate:                                    | 2 Browse                                                           |
| Root Certificate:                               | Browse                                                             |
| Private Keyr                                    |                                                                    |
| i ilvate ikey.                                  | UDDWAL                                                             |
|                                                 |                                                                    |
| Private Key Password:                           | 0                                                                  |
| Private Key Password:                           | 0                                                                  |
| Private Key Password:                           | 0                                                                  |

- 1. In this part of the installation and configuration wizard fill in the following fields:
  - Server Address: Enter your MDM server FQDN here (Example mdm.company.com).
  - If you already have a PFX certificate available, proceed to configure the below:
    - Certificate (PFX Format): Define the path where the PFX file is stored.
    - Certificate password: Enter the certificate password.

| Parallels                                            | Mobile Device N                                       | Nanagement                   |
|------------------------------------------------------|-------------------------------------------------------|------------------------------|
| figure Parallels 2X MI                               | DM Certificate Settings                               |                              |
| e settings are used for the co                       | nnectivity between the devices and the server running | the Parallels 2X MDM service |
| allels 2X MDM                                        |                                                       |                              |
| Gerver Address set                                   | upsrv.mdm.local                                       | Ping                         |
| -Parallels 2X MDM Certif                             | icate                                                 |                              |
| Certificate (PFX Format)                             |                                                       | Browse                       |
| Certificate password:                                |                                                       | 0                            |
| Z I do not have a PFX Ce<br>Generate PFX Certificate | rtificate<br>9 for Parallels 2X MDM                   |                              |
| Certificate:                                         | C:\MDMCertificates\Setup SRV\certificate.pem          | Browse                       |
| Root Certificate:                                    | C:\MDMCertificates\Setup SRV\SetupSRVcertificate      | Browse                       |
| Private Key:                                         | C:\MDMCertificates\Setup SRV\mdmpk.pem                | Browse                       |
| Private Key Password:                                | •••••                                                 | 0                            |
|                                                      | F                                                     | 0                            |
| Export Password:                                     |                                                       | 0                            |

If you require to generate a PFX certificate from scratch, enable the 'I do not have a PFX Certificate' checkbox and further configure:

- **Certificate:** Select your SSL certificate obtained by a Certificate Authority (CA) company. The file should end with a .pem extension\*.
- **Root Certificate:** Select the Root Certificate file obtained by a Certificate Authority (CA) company. The file should end with a .cer extension.
- **Private Key:**Select the Private Key you were provided with by your Certificate Authority (CA) company. The file should end with a .pem extension.
- **Private Key Password:** Insert the password used during the generation of your Private Key.
- Export Password: The password to be used for the new PFX file

\* Signed digital certificate must support wildcards.

#### **Database Configuration**

|                         | ISCAIL WIZARU                                   |                              |
|-------------------------|-------------------------------------------------|------------------------------|
|                         | 7                                               |                              |
| Para                    | allels" / Mobile I                              | Device Management            |
|                         |                                                 |                              |
| nfigure Databa          | se Settings                                     |                              |
| ecify the settings of t | he database you will be using to connect your l | Parallels 2X MDM service to. |
| Database                |                                                 |                              |
| Database:               | localhost                                       | 0                            |
| Username:               | sa                                              |                              |
| Password:               | •••••                                           | Test Connection              |
|                         |                                                 |                              |
|                         |                                                 |                              |
|                         |                                                 |                              |
|                         |                                                 |                              |
|                         |                                                 |                              |
|                         |                                                 |                              |
|                         |                                                 |                              |
|                         |                                                 |                              |
|                         |                                                 |                              |
|                         |                                                 |                              |
|                         |                                                 |                              |
|                         |                                                 |                              |
|                         |                                                 |                              |

- 2. In the Database Settings dialog window, fill in the following:
  - Location: Specify the IP address of the machine hosting your SQL database. If the database is located on the same machine you are installing Mobile Device Management, you can also use localhost.
  - **Password:** Fill in the password of your SA database account.

**Note:** Click 'Test Connection' to confirm the MDM server is able to connect to the configured database.

|                                                                                                    | nstall Wizard                                                                |           |              | _ 🗆 |
|----------------------------------------------------------------------------------------------------|------------------------------------------------------------------------------|-----------|--------------|-----|
| Para                                                                                                    | allels                                                                       | Mobile De | vice Managem | ent |
| Applying Settings                                                                                                    |                                                                              |           |              |     |
| Applying databas<br>Creating required<br>Creating schema<br>Checking databas<br>Queuing script 0<br>Queuing script 1<br>Queuing script 2<br>Queuing script 3<br>Queuing script 4<br>Queuing script 5<br>Queuing script 6<br>Queuing script 6 | e settings<br>database schemas a<br>sys_support<br>mdm<br>se version (-1, 8) | nd tables |              |     |
| Queuing script 8                                                                                                    |                                                                              |           |              |     |
|                                                                                                    |                                                                              |           |              |     |

- 3. During this process the installer will start performing the following operations:
  - Generate the PFX certificate.
  - Create the database users.

#### **Email Configuration**

| <b>gure Email</b> \$<br>we the SMTP en | Settings<br>nail settings in order for Parallels 2X MDM to be able to sence | loutem | nail notifications such |
|----------------------------------------|-----------------------------------------------------------------------------|--------|-------------------------|
| Client Offline Ale<br>"P Settings —    | n. –                                                                        |        |                         |
| MTP Server:                            | 172.18.130.182                                                              | 0      | Test Connection         |
| ort:                                   | 25                                                                          |        |                         |
| mail:                                  | 2x@mdmsrv.com                                                               | 0      |                         |
| sername:                               | 2x@mdmsrv.com                                                               | 0      |                         |
| assword:                               | ••••••                                                                      | 0      |                         |
|                                        |                                                                             |        |                         |

- 4. Next, you shall be requested to fill in the Email Settings to be used by MDM.
  - SMTP Server: Fill in the SMTP server to be used.
  - **Port:** Fill in the port number to be used for sending out emails.
  - Email: Fill in the email address that you want to be shown when emails are sent out.
  - Username: Fill in the username to be used if the mail server requires authentication.
  - **Password:** Password for the username provided if the mail server requires authentication.
  - Use Secure Connection: Tick this box if your SMTP server requires an SSL connection.

#### **SMS Settings Configuration**

| arallels 2X MDM Install      | Wizard                                 |                                        | _          |
|------------------------------|----------------------------------------|----------------------------------------|------------|
| Paralle                      | l <b>s</b> " Mobile I                  | Device Manager                         | nent       |
| nfigure SMS Setting          | \$                                     |                                        |            |
| nfigure the SMS settings pro | wided to you by CardBoard Fish to send | lout SMS's for features such as the Lo | ck and Wip |
| SMS Settings (Card Boa       | rd Fish API)                           |                                        |            |
| SMS Username:                | 2xmdm                                  | 0                                      |            |
| SMS Password:                |                                        | 0                                      |            |
|                              |                                        |                                        |            |
|                              |                                        |                                        |            |
|                              |                                        |                                        |            |
|                              |                                        |                                        |            |
|                              |                                        |                                        |            |
|                              |                                        |                                        |            |
|                              |                                        |                                        |            |
|                              |                                        |                                        |            |
|                              |                                        | Skip                                   | Next       |

- 5. In the next page you are requested to fill in the SMS Settings provided to you by CardBoard Fish. CardBoardFish is an online service that provides, high quality, reliable, and low cost SMS delivery services. This step is necessary in order to be able to send out SMS's for features such as the Lock & Wipe function:
  - **SMS Username:** Fill in the username obtained from CardBoard Fish.
  - SMS Password: Fill in the password for your CardBoard Fish account.

#### iOS Settings Configuration

| your Parallels 2X MDM Server.<br>)S Support |                                              |        |
|---------------------------------------------|----------------------------------------------|--------|
| CEP Server URL:                             | http://mdm.cabs.com/certsrv/mscep            | 0      |
| Challenge Password:                         |                                              | 0      |
| IDM Vendor Certificate Path:                | C:\MDMCertificates\Setup SRV\certificate.pem | Browse |
| 1DM Vendor Private Key Path:                | C:\MDMCertificates\Setup SRV\mdmpk.pem       | Browse |
| /IDM Vendor Private Key Password            |                                              | 0      |
| 1DM Vendor Export Password:                 | ••••••                                       | 0      |
|                                             |                                              |        |

- 6. Next, you will be asked to fill in the iOS settings obtained from your SCEP server in order for iOS devices to be able to connect and communicate with your MDM server:
  - SCEP Server URL: The URL pointing to your certificate SCEP server.
  - **Challenge Password:** Input the challenge password generated by your certificate SCEP server.
  - **MDM Vendor Certificate Path:** Select the path to the certificate provided to you by Apple.
  - **MDM Vendor Private Key Path:** Select the path to the private key previously generated to obtain the certificate by Apple.
  - MDM Vendor Private Key Password: Insert the password of your Private Key.
  - **MDM Vendor Export Password:** Define the password for the Apple certificate which will be generated.

\* Signed digital certificate must support wildcards

#### **Google Messaging Settings**

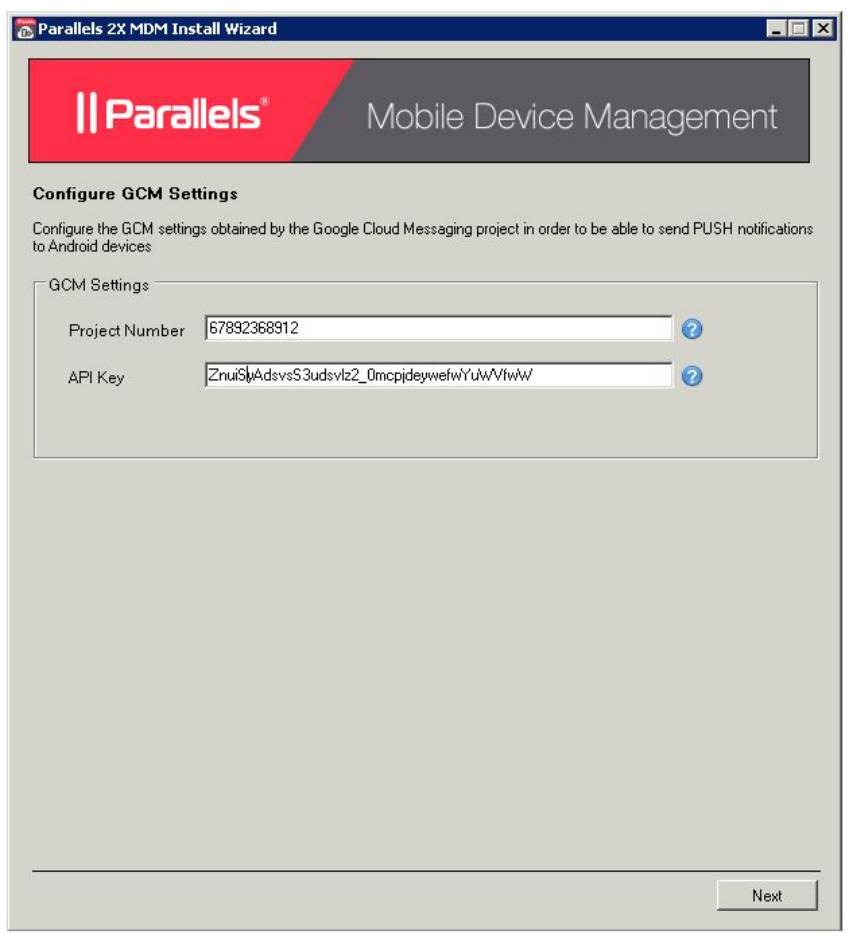

- In the next dialog window you are asked to fill in the GCM settings obtained from your Google Cloud Messaging project. This is used to send PUSH notifications to Android devices.
  - **Project Number/ GCM API Key:** Insert the Project Number obtained by the Google Cloud Messaging project.
  - **API Key/ GCM Project Id:** Insert the API Key obtained by the Google Cloud Messaging project.

**Note:** The **GCM Project Id** is also known as the **Project Number**. Extract this number from the Google Developers Console > API Project > Overview > **Project Number** (Top Left Corner) as shown below.

| < Projects                        | Project Number:                                                                           |                          |
|-----------------------------------|-------------------------------------------------------------------------------------------|--------------------------|
| API Project                       | Project Dashboard                                                                         |                          |
| Overview                          |                                                                                           |                          |
| Permissions<br>Billing & settings |                                                                                           |                          |
| APIs & auth                       | Boost your app with a Google API<br>Use Google APIs with your app to harness the power of | Launch cli<br>Deploy pop |

#### **BackOffice Account Configuration**

| allels 2X MDM Install      | ¥izard                                           | _                                  |
|----------------------------|--------------------------------------------------|------------------------------------|
| Paralle                    | ls Mobile Devic                                  | e Management                       |
| ate the default Para       | Ilels 2X MDM BackOffice account                  |                                    |
| account is created in orde | r to have an admin username and password to acce | ss the Parallels 2X MDM BackOffice |
| ackoffice Account          |                                                  |                                    |
|                            |                                                  |                                    |
| Name:                      | sean                                             |                                    |
| Surname:                   | Bianco                                           | 0                                  |
| Username:                  | sean.bianco                                      | 0                                  |
| Password:                  | •••••                                            | 0                                  |
| Confirm Password:          | •••••                                            | 0                                  |
|                            |                                                  |                                    |
|                            |                                                  |                                    |
|                            |                                                  |                                    |
|                            |                                                  |                                    |
|                            |                                                  |                                    |
|                            |                                                  |                                    |
|                            |                                                  |                                    |
|                            |                                                  |                                    |
|                            |                                                  | Next                               |

- 8. After that, you will be asked to fill out the details for the admin account to access the Mobile Device Management BackOffice.
  - Name, Surname: Insert the administrator's name and surname.
  - Email: Insert the administrator's email address.
  - **Username:** The username that will be used by the admin to log into BackOffice.
  - **Password:** The password that will be used by the administrator to log into BackOffice.
  - **Confirm Password:** Re-insert the password to be used by the admin to log into Back Office.

#### SQL Server Reporting Service Configuration

| rallels 2X MDM Install W                                        | 'izard                                  |                                      |                  |                 |                 |
|-----------------------------------------------------------------|-----------------------------------------|--------------------------------------|------------------|-----------------|-----------------|
| Parallel                                                        | s                                       | Mobile                               | e Devic          | e Mar           | nagement        |
| nfigure SQL Server R                                            | eporting Serv                           | ices                                 |                  |                 |                 |
| e settings below control the co<br>ou do not wish to make use c | onnection betwee<br>of the Reporting fe | n the Web Porta<br>ature, click Skip | al and Reporting | ) Services.     |                 |
| SRS Server Location                                             |                                         |                                      |                  |                 |                 |
| Web Service URL: http://                                        | //report-pc/Repor                       | tServer_SQLRS                        | 2012/            |                 | 0               |
| 'ortal User Credentials                                         |                                         |                                      |                  |                 |                 |
| My Reporting Service                                            | es is installed remo                    | tely and requires                    | explicit connec  | tion credential | s 🕜             |
| Liser Login:                                                    |                                         |                                      | -                |                 |                 |
| User Login:                                                     |                                         |                                      | -                |                 |                 |
| User Fassword.                                                  | 1                                       |                                      |                  |                 |                 |
| dministrator Credentials                                        |                                         |                                      |                  |                 |                 |
| This login will be used to a                                    | deploy the reports                      | to the Reporting                     | Server.          |                 |                 |
| <ul> <li>Use the administrator</li> </ul>                       | account I am curr                       | ently logged into                    |                  |                 |                 |
| O Use the credentials be                                        | elow:                                   |                                      |                  |                 |                 |
| Admin Login:                                                    |                                         |                                      | - 0              |                 |                 |
| Admin Password:                                                 |                                         |                                      | -                |                 |                 |
|                                                                 | ,                                       |                                      |                  |                 |                 |
|                                                                 |                                         |                                      |                  |                 | Test Connection |
|                                                                 |                                         |                                      |                  |                 |                 |
|                                                                 |                                         |                                      |                  |                 |                 |

- 9. Next, you will be asked to enter SSRS settings required by setup to deploy SSRS configuration for MDM and also generate reports. Upon completion click 'Next' to initialise final setup.
  - Web Service URL: The URL pointing toward your Reporting Services end-point.

| 1999                                                                                                    | wizard                                                                |                                                 |                        |               |
|----------------------------------------------------------------------------------------------------|-----------------------------------------------------------------------|-------------------------------------------------|------------------------|---------------|
| Paralle                                                                                                    | els"                                                                  | Mobile Devi                                     | ce Manage              | ement         |
| nfigure SQL Server                                                                                                    | Reporting Servic                                                      | es                                              |                        |               |
| settings below control the<br>u do not wish to make usr                                                                                     | connection between<br>e of the Reporting feat                         | the Web Portal and Reportir<br>ure, click Skip. | ng Services.           |               |
| SRS Server Location                                                                                                    |                                                                       |                                                 |                        |               |
| Web Service URL: htt                                                                                                    | tp://report-pc/ReportS                                                | erver_SQLRS2012/                                |                        | 0             |
| ortal User Credentials                                                                                                    |                                                                       |                                                 |                        |               |
| My Reporting Servi                                                                                                    | ices is installed remotel                                             | y and requires explicit conn                    | ection credentials 🛛 🕢 |               |
|                                                                                                    |                                                                       |                                                 |                        |               |
| User Login:                                                                                                    | report-pc\sean                                                        |                                                 |                        |               |
| User Password:                                                                                                    | ••••••                                                                |                                                 |                        |               |
|                                                                                                    |                                                                       |                                                 |                        |               |
| Iministrator Credentials —                                                                                                    |                                                                       |                                                 |                        |               |
| lministrator Credentials —<br>This login will be used t                                                                                     | o deploy the reports to                                               | the Reporting Server.                           |                        |               |
| dministrator Credentials —<br>This login will be used t<br>© Use the administrat                                                            | to deploy the reports to<br>or account I am curren                    | the Reporting Server.<br>tly logged into        |                        |               |
| dministrator Credentials —<br>This login will be used to<br>© Use the administrat<br>© Use the credentials                                  | to deploy the reports to<br>or account I am curren<br>below:          | the Reporting Server.<br>Itly logged into       |                        |               |
| fministrator Credentials —<br>This login will be used t<br>© Use the administrat<br>© Use the credentials<br>Admin Login:                   | to deploy the reports to<br>or account I am curren<br>: below:        | the Reporting Server.<br>tly logged into        |                        |               |
| dministrator Credentials —<br>This login will be used to<br>Use the administrat<br>Use the credentials<br>Admin Login:<br>Admin Passwor     | to deploy the reports to<br>or account I am curren<br>: below:<br>d:  | the Reporting Server.<br>tly logged into        |                        |               |
| dministrator Credentials —<br>This login will be used t<br>① Use the administrat<br>① Use the credentials<br>Admin Login:<br>Admin Passwore | to deploy the reports to<br>for account I am curren<br>: below:<br>d: | the Reporting Server. tty logged into           |                        |               |
| dministrator Credentials —<br>This login will be used t<br>Use the administrat<br>Use the credentials<br>Admin Login:<br>Admin Passwor      | to deploy the reports to<br>tor account I am curren<br>below:         | the Reporting Server. tty logged into           | Te                     | st Connection |

Portal User credentials are required to authenticate connections from the MDM portal when generating reports. If the SQL Server Reporting Services (SSRS) is not installed on the same server that MDM setup is running on, enable the "Portal User Credentials" checkbox and configure the below:

• User Login and Password: Enter Windows credentials that are configured in SSRS with browser permissions.

**Note**: If Setup is running on the same machine SSRS will automatically be configured to authenticate credentials from the MDM portal.

| Parallels 2X MDM Install Wi                                                             | zard                                                          |                                                |                   |        |               |
|-----------------------------------------------------------------------------------------|---------------------------------------------------------------|------------------------------------------------|-------------------|--------|---------------|
| Parallel                                                                                | s'                                                            | Mobile                                         | Device            | Manage | ement         |
| Configure SQL Server Re                                                                 | eporting Servic<br>Innection between t<br>the Reporting featu | <b>es</b><br>he Web Portal<br>ıre, click Skip, | and Reporting Ser | vices. |               |
| SSRS Server Location                                                                    |                                                               |                                                |                   |        |               |
| Web Service URL: http:/                                                                 | /report-pc/ReportS                                            | erver_SQLRS2                                   | 012/              |        | 0             |
| User Login:<br>User Password:                                                           | report-pc\sean                                                |                                                | 0                 |        |               |
| Administrator Credentials<br>This login will be used to de<br>C Use the administrator a | eploy the reports to<br>account I am curren                   | the Reporting S<br>tly logged into             | erver.            |        |               |
| Admin Login:<br>Admin Password:                                                         | report-pc\admini                                              | strator                                        | 0                 |        |               |
|                                                                                         |                                                               |                                                |                   | Tes    | t Connections |
|                                                                                         |                                                               |                                                |                   | Skip   | Next          |

Administrator credentials are required to deploy MDM report configuration to SSRS. If the administrator you are currently logged in with does not have administrator privileges and content management rights in SSRS, enable "Use the credentials below":

• Administrator Login Name and Password: Enter Windows account credentials configured with administrator privileges and content management rights in SSRS.

**Note**: If setup is running on the same machine as SSRS, administrator rights are automatically authenticated.

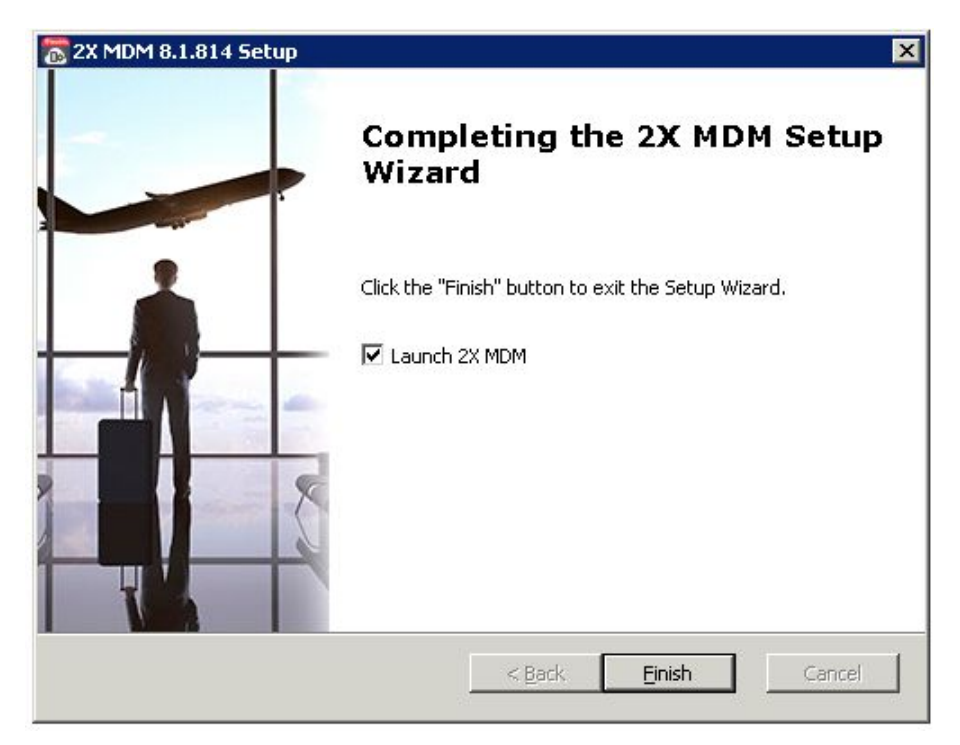

10. Finalise the installation by clicking finish and optionally select to launch Mobile Device Management upon completion.

## **Creating the MDM Accounts**

#### Introduction

After completing the file and the server configuration you will need to create an account on which your devices will be registered on.

#### **Setting Up Your Account**

| Enter Your Account Name | sbianco                             | (3 - 12 Characters)    |
|-------------------------|-------------------------------------|------------------------|
| Name                    | Sean                                |                        |
| Surname                 | Bianco                              |                        |
| Phone Number            | 887896989                           |                        |
| Email Address           | sbianco@2x.com                      |                        |
| Password                | •••••                               | (Min. of 6 Characters) |
| Confirm Password        |                                     |                        |
| 909                     | 909                                 | Privacy & Terms        |
| Ву с                    | reating an account I agree to the I | Parallels <u>EULA</u>  |

- 1. You may now set up your Mobile Device Management account:
  - 1. Go to https://<Your MDM Domain>/signup
  - 2. Specify an account name. You will use this account name to enroll mobile devices and to log in to your On Premise MDM portal.
  - 3. Specify your name and email.
  - 4. Specify and confirm a password (to login to the account).
  - 5. Read the Terms of Service document.
  - 6. Enter the CAPTCHA and click Sign up.
  - 7. Activate your account by clicking on the link included in the welcome email sent to you.
  - 8. You can now logon to the portal by specifying your account name, email and password at: https://<Your MDM Domain>/Admin/Login/LogOnActivate

- 2. You are now able to access the Mobile Device Management administration pages through the following URL's:
  - https://<Your MDM Domain>/signup Used to create accounts in order to further assign and manage your devices.
  - https://<Your MDM Domain> Used to log into your account, assign devices and further manage them.
  - https://<Your MDM Domain>/backoffice Used to log into the backend of the system and manage the accounts and change system configuration settings.

## Accessing BackOffice

#### Accessing and Configuring Your BackOffice

| Username | seanbianco |  |
|----------|------------|--|
| Password |            |  |
|          | Login      |  |

- 1. To access the BackOffice of your MDM system, you need to access: https://<Your MDM Domain>/backoffice
- 2. Fill in the Username and Password provided previously in step 8 of chapter 4 (Configuring Mobile Device Manager) to access your BackOffice.

| Parallels 2X Mobile Devic |   | igement       |                |    |         |   | Username                  | se | anbianco Version: 8.1.814 |            |
|---------------------------|---|---------------|----------------|----|---------|---|---------------------------|----|---------------------------|------------|
| A Dashboard               | + | Add 🗙 Delete  |                |    |         |   |                           |    |                           |            |
| Accounts                  |   | Username      | Name           | 9  | Surname | Ţ | Email Address             | •  | Date Added (UTC)          | $\bigcirc$ |
| Administration            |   | seanbianco    | sean           |    | Bianco  |   | sean.bianco@parallels.com |    | 2015-07-07 08:23:51       | *          |
| Lisers                    |   | ag@mdmsrv.com | Alex           |    | Gold    |   | ag@mdmsrv.com             |    | 2015-07-07 08:52:53       |            |
| Groups                    |   |               |                |    |         |   |                           |    |                           |            |
| Access Locations          |   |               |                |    |         |   |                           |    |                           | w          |
|                           | K | < 1 > > 25 <  | / items per pa | ge |         |   |                           |    | 1 - 2 (                   | of 2 items |
|                           |   |               |                |    |         |   |                           |    |                           |            |
|                           |   |               |                |    |         |   |                           |    |                           |            |
|                           |   |               |                |    |         |   |                           |    |                           |            |
|                           |   |               |                |    |         |   |                           |    |                           |            |
|                           |   |               |                |    |         |   |                           |    |                           |            |
|                           |   |               |                |    |         |   |                           |    |                           |            |
|                           |   |               |                |    |         |   |                           |    |                           |            |
|                           |   |               |                |    |         |   |                           |    |                           |            |
|                           |   |               |                |    |         |   |                           |    |                           |            |
|                           |   |               |                |    |         |   |                           |    |                           |            |
|                           |   |               |                |    |         |   |                           |    |                           |            |
|                           |   |               |                |    |         |   |                           | _  |                           |            |

- 3. From the BackOffice you can add additional users, assign them permissions to perform the actions below and even specify IP's that BackOffice access is allowed from per user:
  - Account You can view, disable, enable, delete or administer existing accounts created through the https://<Your MDM Domain>/signup
  - Administration You can view, add and delete users and groups which can access this Mobile Device Management BackOffice Portal.

#### Add a BackOffice User

| Basic Information     |                                                     | 2    |
|-----------------------|-----------------------------------------------------|------|
| Name                  | James                                               |      |
| Surname               | Baker                                               |      |
| Email Address         | jamesb@mdmsrv.com                                   |      |
| Username              | jamesb                                              |      |
| Password              | •••••                                               |      |
| Confirm Password      | •••••                                               |      |
| Access Locations      |                                                     | ,    |
| %                     | Wild Card, Offers Access from all IPs.              |      |
| 192.168.1.28          | Administration Point                                |      |
| 192.168.1.84          | Account Administration Only                         |      |
| 192.168.1.97          | User Administration Only                            |      |
| Permission Groups     |                                                     | 2    |
| Custom                | ۲                                                   |      |
| Administrator         | O Power User that can administer the whole system.  |      |
| Custom Permissions    |                                                     | 1    |
| Manage Accounts:      | Can perform operations on client accounts.          |      |
| Manage Support Users: | Can perform operations on other support login accou | nts. |

To add a user and assign the permissions discussed in the step 3, click "Add" and configure the below:

- **Basic Information**: Fill in user details such as name, surname, email address and the username and password used to access BackOffice.
- Access Locations: Select IP's (added from 'Access Locations') the user is able to access BackOffice from or allow access from all.
- **Permission Groups**: Select the Group (added from the 'Groups') this user will inherit permissions from.
- Custom Permissions: Enable the Custom permissions below to the user:
  - **Manage Accounts**: User can view, disable, enable, delete or administer existing accounts.
  - Manage Support Users: User can view, add and delete users and groups which can access this Mobile Device Management BackOffice Portal and even specify the Access Location IP's.

In addition, 'Dashboard' displays the total number of activated accounts, inactive accounts, devices currently connected and devices currently registered on the system, 'Groups' allows you to add new or already existing groups and from 'Access Locations', specify IP's that BackOffice access is allowed from.

Note: Groups and Access Locations specified will show up on new users configuration window.

#### Reports

| II Parallels 2X Mobil | ie Device Management User      |
|-----------------------|--------------------------------|
| A Dashboard           | Reports                        |
| Accounts              |                                |
| ⊳ 🧕 Administration    | Ba   Ba                        |
| A Reports             |                                |
|                       |                                |
|                       | MDM Device MDM Server Activity |
|                       |                                |
|                       |                                |
|                       |                                |
|                       |                                |
|                       |                                |
|                       |                                |
|                       |                                |
|                       |                                |
|                       |                                |
|                       |                                |
|                       |                                |

The Parallels 2X backoffice provides reports via the reports node:

- **MDM Device Transactions** this report provides an overview of activity between the MDM server and devices on all accounts including the ID or unique command identifier, the textual description of the command, the amount of these commands sent, the commands which were processed by the device and the overall percentage of pushed vs serviced commands.
- MDM Server Activity presents inventorial data about devices connected to the MDM server from all accounts. Information produced in this report include total active devices by operating system, total active accounts, number of new signups, account signups by source (Play Store, Website etc.), new accounts activity (number of accounts categorized by number of devices enrolled), total active devices by operating system version, total active devices by client version.

Each report can also be exported and downloaded in the following formats: CSV, PDF, MHTML, Excel, Word and TIFF.

**Note:** The Reporting node requires that SSRS is configured from the Server User Interface > Reports.

## Managing the Server User Interface

The Parallels 2X MDM On Premise Edition installation has successfully completed, MDM accounts created and devices connected.

The backend of Parallels 2X MDM, also known as the 'Server User Interface' consists of 10 tabs used to monitor, maintain and update MDM configuration and processes configured during the installation process including a few additional options.

Access the Server User Interface from the server Parallels 2X MDM is installed on > click the 2X MDM Program Group > click '2X MDM Server'.

#### 1. Status Tab

| atus   Serv<br>Main Ser | ices  <br>/ices | Settings   | Database     | Мар  | Messaging | Android  | iOS   App Fabric   Reporting   Data Pr         | urging    |
|-------------------------|-----------------|------------|--------------|------|-----------|----------|------------------------------------------------|-----------|
| 🚷 Dev                   | rice Sr         | erver      | Running      |      | 0 dag     | ys 1 hou | r 38 minutes 3 seconds                         |           |
| 60 Par                  | karou           | nd Coruios | . Running    |      | 0 da      | ua 1 hou | 29 minutes 1 second                            |           |
| U Dac                   | rgiou           |            | is munning   |      | 0 uaj     | ys i nou | So minutes i second                            |           |
| 🔇 Brid                  | ge Se           | rver       | Running      |      | 0 dag     | ys 1 hou | r 37 minutes 48 seconds                        |           |
|                         |                 |            |              |      |           |          |                                                |           |
| Server Lo               | gs –            |            |              |      |           |          |                                                |           |
| Level                   |                 | Time       |              | Sou  | irce      | Me       | ssage                                          |           |
| S Error                 |                 | 7/7/201    | 5 11:52:55   | MD   | MServices | [M.      | ailer) Failed sending email Backoffice Accour  | nt Activ  |
| Corra 📀                 |                 | 7/7/201    | 5 11:46:23   | MD   | MServices | [Ma      | ailer] Failed sending email Account activation | require.  |
| ! Warn                  | ing             | 7/7/201    | 5 11:29:47   | MD   | MServices | [Ge      | coCodeResolver] Geocode Resolver Service       | Disablec  |
| ! Warn                  | ing             | 7/7/201    | 5 11:29:42   | MD   | MServices | [M.      | ailer] Sending SMSs Disabled                   |           |
| ! Warn                  | ing             | 8/5/201    | 4 5:35:09 PN | I MD | MServices | [De      | vice] Logger Thread Stopped                    |           |
| 🕛 Warn                  | ing             | 8/5/201    | 4 5:35:09 PN | I MD | MServices | [De      | vice] Service Stopped                          |           |
| ! Warn                  | ing             | 8/5/201    | 4 5:35:08 PN | I MD | MServices | [He      | artbeat] Client Wakeup Thread Stopped          |           |
| ! Warn                  | ing             | 8/5/201    | 4 5:35:08 PN | I MD | MServices | [Of      | flineAlert] Offline Alert Thread Stopped       |           |
| ! Warn                  | ing             | 8/5/201    | 4 5:35:08 PN | I MD | MServices | [Pu      | ishQueueThread] Push Queue Thread Stopp        | bed       |
| 🕛 Warn                  | ing             | 8/5/201    | 4 5:35:08 PN | I MD | MServices | [Ma      | ailer] Mailer Thread Thread Stopped            |           |
| 🔸 Warn                  | ing             | 8/5/201    | 4 12:16:57   | MD   | MServices | [De      | vice] Logger Thread Stopped                    |           |
| 🕛 Warn                  | ing             | 8/5/201    | 4 12:16:57   | . MD | MServices | [De      | vice] Service Stopped                          |           |
| ! Warn                  | ing             | 8/5/201    | 4 12:15:30   | MD   | MServices | [Ge      | oCodeResolver] Geocode Resolver Service        | Disablec  |
| ! Warn                  | ing             | 8/5/201    | 4 12:15:29   | MD   | MServices | [M.      | ailer] Sending SMSs Disabled                   |           |
| ! Warn                  | ing             | 8/5/201    | 4 12:13:49   | MD   | MServices | [Pu      | ishQueueThread] Push Queue Thread Stopp        | bed       |
| ! Warn                  | ing             | 8/5/201    | 4 12:13:49   | . MD | MServices | [Of      | flineAlert] Offline Alert Thread Stopped       |           |
| 🔮 Warn                  | ing             | 8/5/201    | 4 12:13:49   | MD   | MServices | [He      | eartbeat] Client Wakeup Thread Stopped         | _         |
| 🔮 Warn                  | ing             | 8/5/201    | 4 12:13:49   | MD   | MServices | [M       | ailer] Mailer Thread Thread Stopped            |           |
| 🔮 Warn                  | ing             | 8/5/201    | 4 12:13:48   | . MD | MServices | [De      | evice] Logger Thread Stopped                   |           |
| ! Warn                  | ing             | 8/5/201    | 4 12:13:48   | . MD | MServices | [De      | evice] Service Stopped                         |           |
| Varn Varn               | ing             | 8/5/201    | 4 12:11:17   | . MD | MServices | [De      | evice] Logger Thread Stopped                   | -         |
| 1                       |                 |            |              |      |           |          |                                                | •         |
|                         |                 |            |              |      |           |          | Euro                                           |           |
| Updat                   | e Log:          |            |              |      |           |          | Ever                                           | it viewei |
|                         |                 |            |              |      |           |          |                                                |           |

The Status tab lists the Parallels 2X MDM services, how long they have been running for and also allows for each individual service to be stopped and then started again:

- Device Server: Handles all communication between devices and the MDM Server.
- **Background Services:** Handles tasks which include email notification, SMS messaging, Push notifications etc.(Review 2. Status Tab for full description)
- Bridge Server: Handles Remote Control sessions via internet connection

The server logs listed are extracted from the Windows Event logs and are useful for investigating behavior on the system.

#### 2. Services Tab

| between devices an<br>section below. The f<br>arvices<br>Device Server | d the MD<br>Bridge se                                                                                                    | M Serv                                                                                                    | evices, background and b<br>rer. The Background servic<br>ndles Remote Control sessi                                                                                                    | e hand<br>ons via                                                                                                    | lles all<br>intern                                                                                                    | evice server handles all com<br>the services shown in the<br>et connection.                                                                                                    | munication                                                                                                    |
|------------------------------------------------------------------------|----------------------------------------------------------------------------------------------------|----------------------------------------------------------------------------------------------------|----------------------------------------------------------------------------------------------------|----------------------------------------------------------------------------------------------------|----------------------------------------------------------------------------------------------------|----------------------------------------------------------------------------------------------------|----------------------------------------------------------------------------------------------------|
| Background Services                                                    |                                                                                                    |                                                                                                    |                                                                                                    |                                                                                                    |                                                                                                    |                                                                                                    |                                                                                                    |
| Bridge Server                                                          |                                                                                                    |                                                                                                    |                                                                                                    |                                                                                                    |                                                                                                    |                                                                                                    |                                                                                                    |
| ackground Services                                                     | 6                                                                                                    |                                                                                                    | iDC Davies Websie                                                                                                    | 6                                                                                                    |                                                                                                    | Charles Alex Consistent                                                                                                    | 0                                                                                                    |
| SMS Sending Service                                                    | 0                                                                                                    | V                                                                                                    | Android Devices Wakeun                                                                                                    | 0                                                                                                    | יי<br>ע                                                                                                    | iOS Ann Befresh                                                                                                    | 0                                                                                                    |
| Push Sending Service                                                   | õ                                                                                                    |                                                                                                    |                                                                                                    | ~                                                                                                    |                                                                                                    |                                                                                                    | Ŭ                                                                                                    |
|                                                                        |                                                                                                    |                                                                                                    |                                                                                                    |                                                                                                    |                                                                                                    |                                                                                                    |                                                                                                    |
|                                                                        | between devices an<br>section below. The f<br>vices     Device Server     Background Services     Bridge Server     uckground Services     Email Sending Service     SMS Sending Service     Push Sending Service | between devices and the MD<br>section below. The Bridge services<br>Device Server<br>Background Services<br>Bridge Server<br>teckground Services<br>Email Sending Service<br>Push Sending Service<br>2<br>Push Sending Service<br>2<br>2<br>2<br>2<br>2<br>2<br>2<br>2<br>2<br>2<br>2<br>2<br>2 | between devices and the MDM Server har<br>section below. The Bridge server har<br>vices     Device Server     Background Services     Bridge Server     ckground Services     Email Sending Service     Q     Push Sending Service     Push Sending Service | Petween devices and the MDM Server. The Background servic section below. The Bidge server handles Remote Control sessitivices         Device Server         Background Services         Bridge Server         ckground Services         Email Sending Service         SMS Sending Service         Push Sending Service         Image: Server         Device Server         Email Sending Service         Image: Server         SMS Sending Service         Push Sending Service         Image: Server         Image: Server         Image: Server         Image: Sending Service         Image: Server         Image: Server         Image: Service         Image: Service <td< td=""><td>Petween devices and the MDM Server. The Background service hand<br/>section below. The Bridge server handles Remote Control sessions via<br/>vrices     Device Server Background Services Bridge Server      index Sending Service     index Sending Service</td><td>Webween devices and the MDM Server. The Background service handles all section below. The Bridge server handles Remote Control sessions via intern trices         Device Server         Background Services         Bridge Server         ckground Services         Email Sending Service         ØWS Sending Service         Push Sending Service         ØWS Sending Service         ØWS Sending Service         WS Sending Service         ØW</td><td>P between devices and the MDM Server. The Background service handles all the services shown in the section below. The Bridge server handles Remote Control sessions via internet connection.          vrices         Device Server         Background Services         Bridge Server         ckground Services         Email Sending Service         SMS Sending Service         Push Sending Service         Push Sending Service</td></td<> | Petween devices and the MDM Server. The Background service hand<br>section below. The Bridge server handles Remote Control sessions via<br>vrices     Device Server Background Services Bridge Server      index Sending Service     index Sending Service | Webween devices and the MDM Server. The Background service handles all section below. The Bridge server handles Remote Control sessions via intern trices         Device Server         Background Services         Bridge Server         ckground Services         Email Sending Service         ØWS Sending Service         Push Sending Service         ØWS Sending Service         ØWS Sending Service         WS Sending Service         ØW | P between devices and the MDM Server. The Background service handles all the services shown in the section below. The Bridge server handles Remote Control sessions via internet connection.          vrices         Device Server         Background Services         Bridge Server         ckground Services         Email Sending Service         SMS Sending Service         Push Sending Service         Push Sending Service |

From this tab, select to disable any of the services described in the "Status Tab". In addition you can also disable any of the background tasks performed by Parallels 2X MDM Background Services below:

- Email Sending Service: Enables the mailer thread that sends out Email notifications
- SMS Sending Service: Enables sending of SMS messages to devices
- Push Sending Service: Enables sending of Push notifications to devices
- **iOS/ Android Device Wakeup**: Sends push notifications to Android/ iOS devices to recreate a new session when the current session timeout is reached
- Client Offline Alert Service: Notifies administrators when a device has reached its offline alert configuration
- **iOS App Refresh**: Performs daily checks of applications iOS devices must install and uninstall since the last check was peformed

#### 3. Settings Tab

| These setting         | s are required for the connectivity between the devices and the server runni | na the |  |
|-----------------------|------------------------------------------------------------------------------|--------|--|
| Parallels 2X M        | IDM service.                                                                 | ng tho |  |
| General               |                                                                              |        |  |
| Server Address:       | setupsrv.mdm.local                                                           | 0      |  |
| Listening Port:       | 587 🛨 🕜 Default                                                              |        |  |
| Minimum log level:    | Warning                                                                      | -      |  |
| Data Folder:          | C:\ProgramData\2XMDM\Users                                                   | Browse |  |
| Enable Load Balar     | ncing Support                                                                |        |  |
| Portal Address:       | setupsrv.mdm.local                                                           | 0      |  |
| MDM Service Addre     | ss: [setupsrv.mdm.local                                                      | -0     |  |
| Bridge Server         |                                                                              |        |  |
| HTTP Port:            | 31530 🕂 🕜 Default                                                            |        |  |
| Devices Port:         | 993 - ODefault                                                               |        |  |
| Max Connections:      | 2000                                                                         |        |  |
| Minimum log level:    | Warning *                                                                    | -      |  |
| 001 C 17 - 1          |                                                                              |        |  |
| Certificate:          | C:\MDMCertificates\Setup SB\/\certificate pfx                                | Browse |  |
| Best Catificates      | C: MDMCedificates (Setup CD) (Setup CD) (setup CD)                           |        |  |
| nour centilicate.     | , with Micennicales/Setup Shiv/SetupShiv/Cennicale.cer                       | Browse |  |
| Certificate password: | •••••••                                                                      | _ 0    |  |
|                       |                                                                              |        |  |
|                       |                                                                              |        |  |

The settings tab consists of configuration options required for connectivity between the devices and the server running the Parallels 2X MDM Service. The server address and certificate settings configured during the installation process may also be updated from here.

From the **General** section you can adjust the options below:

- Server Address: The MDM server FQDN (Example mdm.company.com).
- Listening Port: The port used for devices to connect to the MDM server
- **Minimum log level**: Set the level of logging displayed on the Status tab
- Data Folder: The folder where MDM account data is stored

Optionally **Enable Load Balancing Support** to specify the URL used to access the MDM portal and the Subdomain URL that devices connect to:

- Portal Address: The URL pointing toward the server running the Parallels 2X MDM Service
- **MDM Service Address**: The subdomain URL pointing toward the server running the Parallels 2X MDM service

From the **Bridge Server** section, adjust the bridge server options below:

- HTTP Port: The port the browser connects through when using Remote Control
- Devices Port: The port devices connect through when Remote Control is enabled
- Max Connections: The number of Remote Control sessions allowed simultaneously
- Minimum log level: Set the level of logging displayed on the Status tab

From the **SSL Certificate** section, you can adjust the certificate settings configured during the installation process:

• **Certificate (PFX Format):** Define the path where the PFX file obtained by a Certificate Authority (CA) is stored

- **Root Certificate:** Select the Root Certificate file obtained by a Certificate Authority (CA) company. The file should end with a .cer extension
- Certificate password: Enter the certificate password

#### 4. Database Tab

| Server:        | localhost |          |       |                  | 0 |
|----------------|-----------|----------|-------|------------------|---|
| Connection Poo | ling      |          |       |                  |   |
| Connection     | Pooling 🕜 |          |       |                  |   |
| Minimum Pool S | ize: 1    | <u></u>  |       |                  |   |
| Maximum Pool 5 | Size: 100 |          |       |                  |   |
| Roles          |           |          |       |                  |   |
|                |           | Username |       | Password         |   |
| Administrator: | sa        |          |       |                  | 0 |
| Device:        | device    |          |       |                  | 0 |
| Common:        | common    |          |       |                  |   |
| Signup:        | signup    |          |       |                  |   |
| Portal:        | portal    |          | ••••• |                  |   |
| Reports:       | reports   |          | ••••• |                  | 0 |
|                |           |          |       | Test Connections | : |
|                |           |          |       |                  | _ |

From here, configure settings required for the connection between your database and Parallels 2X MDM Service.

From the **General** section configure the below:

• **Server**: Specify the IP address of the machine hosting your SQL database. If the database is located on the same machine you have installed Mobile Device Management on, you can also use localhost.

**Connection Pooling** is a cache of database connections maintained so that the connections can be reused when future requests to the database are made. If enabled, you can also adjust both the minimum and maximum connection pool size

The **Roles** section allows you to adjust the below roles configured during setup:

- Administrator: Username and Password of administrator account used to connect to the database
- Device:Username and Password for users created during setup process
- **Common**:Username and Password that can access and update all of the mdm tables
- **Signup**:Username and Password used to create MDM accounts
- Portal:Username and Password used to access the MDM portal
- **Reports**:Username and Password used by the reporting server to connect to the MDM database

#### 5. Map Tab

|                    | .e                      |                                |                         |                     |
|--------------------|-------------------------|--------------------------------|-------------------------|---------------------|
| iel Serviceel Set  | ings Database M         | ap Messaging Android           | iOS LApp Fabric Benori  | ting Data Purging I |
| s   services   ser | ings   Database in      |                                | ios   Apprablic   nepul | ung   Data Pulging  |
| The map s          | ettings are required fo | or the viewing of maps used in | location tracking.      |                     |
| Map Settings       |                         |                                |                         |                     |
| Provider:          | Microsoft Virtual Ea    | rth (Bing Maps)                |                         | • •                 |
| Provider API Key:  | [                       |                                |                         | 0                   |
| Microsoft Maps     | Address Resolver Set    | ttings                         |                         |                     |
| Use Micros         | oft Maps background     | l resolver service 🕜           |                         |                     |
| Unresolved add     | lress check interval:   | 3                              |                         |                     |
| Maximum coord      | inates per batch:       | 200000 🛨                       |                         |                     |
|                    |                         |                                |                         |                     |
|                    |                         |                                |                         |                     |
|                    |                         |                                |                         |                     |
|                    |                         |                                |                         |                     |
|                    |                         |                                |                         |                     |
|                    |                         |                                |                         |                     |
|                    |                         |                                |                         |                     |
|                    |                         |                                |                         |                     |
|                    |                         |                                |                         |                     |
|                    |                         |                                |                         |                     |
|                    |                         |                                |                         |                     |
|                    |                         |                                |                         |                     |
|                    |                         |                                | OK                      | Cancel App          |

Next, the Map tab allows you to configure which maps provider location updates will be resolved to and displayed on from the MDM portal.

Select the map provider you have registered with from the **Provider** dropdown and enter the related API key in the **Provider API Key** text field.

If Bing maps is selected, optionally also enable the 'Use Microsoft Maps Background resolver service' to resolve location points without an address.

#### 6. Messaging Tab

| Server:    | smtp.gmail.com    |         |   |  |      |            | 0 |
|------------|-------------------|---------|---|--|------|------------|---|
| Port       | 587 🛨             | Default | 0 |  |      |            | - |
| Email:     | localtester@2x.cr | om      |   |  |      | -          | 0 |
| Username:  | localtester@2x.c  | m       |   |  |      |            | 0 |
| Password:  | •••••             |         |   |  |      |            | 0 |
| 🔽 Use Secu | re Connection     |         |   |  | Send | Test Email | 1 |
| Password:  |                   |         |   |  |      |            | 0 |
| Password   |                   |         |   |  |      |            | 0 |
|            |                   |         |   |  |      |            |   |
|            |                   |         |   |  |      |            |   |
|            |                   |         |   |  |      |            |   |
|            |                   |         |   |  |      |            |   |
|            |                   |         |   |  |      |            |   |
|            |                   |         |   |  |      |            |   |

This tab consists of settings required for both STMP and SMS message notifications to be sent by Parallels 2X MDM. These settings were configured during setup.

From the SMTP Settings section you can adjust the settings below:

- Server: The SMTP server IP address or FQDNto be used.
- Port: The port number to be used for sending out emails.
- Email: The email address that you want to be shown when emails are sent out.
- Username: The username to be used if the mail server requires authentication.
- **Password:** Password for the username provided if the mail server requires authentication.
- Use Secure Connection: Tick this box if your SMTP server requires an SSL connection.

From the SMS Settings section configure the below:

- Username: Fill in the username obtained from CardBoard Fish.
- Password: Fill in the password for your CardBoard Fish account.

#### 7. Android Tab

| us Services Se                   | ttings Database Map Messaging Android iOS App Fabric Reporting Da            | a Purging |
|----------------------------------|------------------------------------------------------------------------------|-----------|
| 🦲 The GCM                        | settings are configured to enable the push notification for Android devices. |           |
| 9                                |                                                                              |           |
| -GCM Settings<br>Project Number: | 637896239                                                                    |           |
| API Key:                         | BJdosjoJOJDhekeopK0 hohdsJihdjubUudsaioh                                     |           |
|                                  |                                                                              |           |
|                                  |                                                                              |           |
|                                  |                                                                              |           |
|                                  |                                                                              |           |
|                                  |                                                                              |           |
|                                  |                                                                              |           |
|                                  |                                                                              |           |
|                                  |                                                                              |           |
|                                  |                                                                              |           |
|                                  |                                                                              |           |
|                                  |                                                                              |           |
|                                  |                                                                              |           |
|                                  |                                                                              |           |
|                                  |                                                                              |           |
|                                  |                                                                              |           |

For MDM to communicate with GCM and send PUSH notifications to Android devices, configure or update the configuration options below:

- **Project Number:** The project number obtained by the Google Cloud Messaging project.
- API Key: The API Key obtained by the Google Cloud Messaging project.

#### 8. iOS Tab

|                      | http://172.10.120.102/active/acces        |  |
|----------------------|-------------------------------------------|--|
| Challenge Password   | nttp://1/2.16.130.162/cettstv/mscep       |  |
| MDM Vendor PFX Path: | C:\MDMCertificates\MDMVendor2014-2015.pfx |  |
| Vendor password:     | ••••••                                    |  |
|                      |                                           |  |
|                      |                                           |  |
|                      |                                           |  |

Similarly, for iOS devices to be able to connect and communicate with your MDM server, configure or update the SCEP server configuration options below:

- SCEP Server URL: The URL pointing to your certificate SCEP server.
- Challenge Password: The challenge password generated by your certificate SCEP server.
- MDM Vendor PFX Path: Select the path to the certificate provided to you by Apple.
- Vendor Password: The Apple Certificate password

#### 9. AppFabric Tab

| Use AppF | abric Cachir | fferent servic<br>na Service fo                    | es on d<br>r MDM     | ifferent server<br>Sessions | s to share i | nformation                                                                                                    | via App Fal | bric. |             |
|----------|--------------|----------------------------------------------------|----------------------|-----------------------------|--------------|----------------------------------------------------------------------------------------------------|-------------|-------|-------------|
| Host     |              |                                                    |                      | Po                          | ort          |                                                                                                    | [           |       | Add<br>Edit |
|          | Para         | Ileis 2X MD<br>App Fabric D<br>Server Add<br>Port: | M<br>ata Cac<br>ess: | he Client                   | .mem.loca(   | <ol> <li></li> <li></li></ol> | Default Ca  |       |             |
|          |              |                                                    |                      |                             |              |                                                                                                    |             |       |             |

Parallels 2X MDM uses AppFabric to distribute shared cache to multiple On-Premise installations of MDM. Enable AppFabric if you are hosting MDM on multiple servers. This way you can scale for different services running on different servers to share information via AppFabric.

Enable the 'Use AppFabric' checkbox, click 'Add' and configure the options below:

- Server Address: Server hostname to be used for AppFabric caching to store sessions of the MDM server
- Port: The port used to store sessions of the MDM server

#### 10. Reporting Tab

| r User Interface                                       |                                                                                                    |
|--------------------------------------------------------|----------------------------------------------------------------------------------------------------|
|                                                        |                                                                                                    |
| Services Settings Data                                 | base   Map   Messaging   Android   iOS   App Fabric Reporting   Data Purging                                      |
| The settings below cor<br>Enable Reporting (requires S | trol the connection between the Web Portal and Reporting Services.<br>QL Server Reporting Services 2012 or above) |
| Report Server Web Servic                               | e URL: http://report-pc/ReportServer_SQLRS2012/                                                                   |
| Reporting Access                                       |                                                                                                    |
| 🔽 Admin                                                | Backoffice                                                                                                    |
| User Login:<br>User Password:                          | report-pc\sean 🕜                                                                                                  |
| Administrator Credentials                              |                                                                                                    |
| This login will be used to a                           | Jeploy the reports to the Reporting Server.                                                                       |
| C Use the administrator                                | account I am currently logged into                                                                                |
| Use the credentials be                                 | elow:                                                                                                    |
| Admin Login:                                           | report-pc\administrator                                                                                           |
| Admin Password:                                        | •••••••                                                                                                    |
|                                                        |                                                                                                    |
|                                                        | Advanced Test Connection                                                                                          |
|                                                        |                                                                                                    |
|                                                        |                                                                                                    |
|                                                        | OK Cancel                                                                                                    |

You can alter the configuration options defined during the setup process used both to deploy and generate reports. The configuration options are listed below:

- Web Service URL: The URL pointing toward your Reporting Services end-point.
- Reporting Access: Toggle the reporting feature for the back office and admin portal.
- **Portal User Login and Password:** Enter Windows credentials that are configured in SSRS with browser permissions.
- Administrator Login Name and Password: Enter Windows credentials configured with administrator privileges and content management rights in SSRS.

| Override Reporting Da              | ta Source                         |
|------------------------------------|-----------------------------------|
| Database Server:                   | datasrvtwo.mdm.local              |
| Database Name:                     | mdm                               |
| Database Username:                 | user                              |
| Database Password:                 | •••••                             |
| Show message in Data is updated ev | Reports node<br>very 11 📑 (hours) |

The **Advanced** button allows you to define the database that will be used to generate reports. The **Override Reporting Data Source** option is typically enabled when the mdm database that reports will be generated with is mirrored on another server. If required, enable this feature and configure the below:

- **Database Server**: Specify the IP address of the machine hosting the mirrored SQL database
- Database Name: Specify the mirrored database name
- Database Username and Password: Mirrored Database credentials
- Show message in reports node: Set the value in hours equal to the mirrored database update interval used to alert administrators in the portal that report data may be as old as the value set.

**Note**: Setting the reporting Data Source to a mirrored mdm database takes load off the live database.

#### 11. Data Purging

|    | Services     | Settings                              | Database                        | Map M                        | lessaging               | Android   iOS   A    | pp Fabric   Reportir  | g Data Purging |
|----|--------------|---------------------------------------|---------------------------------|------------------------------|-------------------------|----------------------|-----------------------|----------------|
| Da | Data<br>Data | Purging op<br>older than<br>n Days) — | itions define I<br>the duration | he duration:<br>defined is d | i that data c<br>eleted | collected from MDM a | ccounts is retained f | or.            |
| C  | all History: |                                       | Never                           | -                            | ] 🕜                     | Actions:             | Never                 | • 0            |
| Se | ession Histo | ory:                                  | Never                           |                              | 0                       | Retired Devices:     | Never                 | • 0            |
| Lo | ocation Hist | ory:                                  | Never                           | -                            |                         | Alerts:              | Never                 | • 0            |
| D  | ata Usage:   |                                       | Never                           | -                            |                         |                      |                       |                |
|    |              |                                       |                                 |                              |                         |                      |                       |                |
|    |              |                                       |                                 |                              |                         |                      |                       |                |

Lastly, data purging settings allow you to configure the amount of time data is retained for before being deleted from the MDM Server. You are able to control any data retention period of the data types below:

- Call History
- Session History
- Location History
- Data Usage
- Actions
- Retired Devices
- Alerts